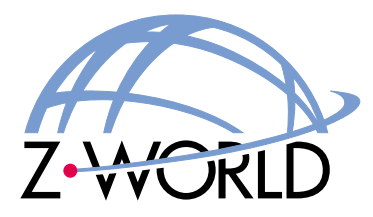

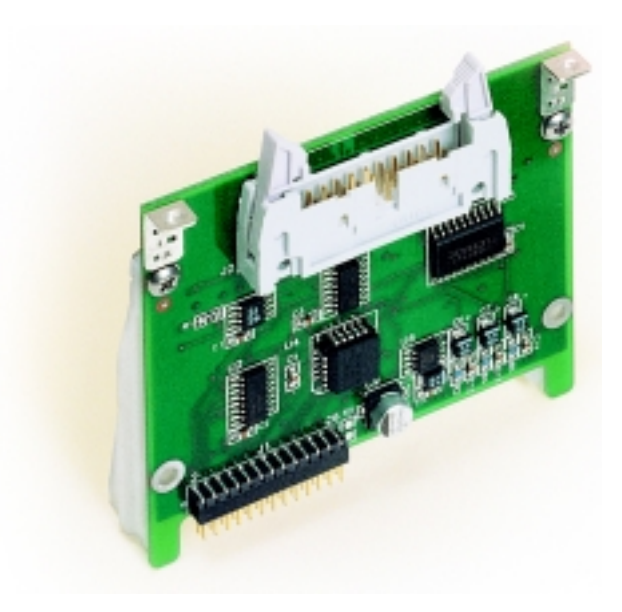

# A/D Converter Cards (SR9300 Series)

Smart Star Modular C-Programmable Control System

User's Manual

## Digital I/O Cards User's Manual

Part Number 019-0086 • 010215 - A • Printed in U.S.A.

## Copyright

© 2001 Z-World, Inc. • All rights reserved.

Z-World reserves the right to make changes and improvements to its products without providing notice.

### Trademarks

- Dynamic  $C^{\mathbb{R}}$  is a registered trademark of Z-World, Inc.
- Windows<sup>®</sup> is a registered trademark of Microsoft Corporation
- Rabbit  $2000^{TM}$  is a trademark of Rabbit Semiconductor

## **Notice to Users**

When a system failure may cause serious consequences, protecting life and property against such consequences with a backup system or safety device is essential. The buyer agrees that protection against consequences resulting from system failure is the buyer's responsibility.

This device is not approved for life-support or medical systems.

All Z-World products are 100 percent functionally tested. Additional testing may include visual quality control inspections or mechanical defects analyzer inspections. Specifications are based on characterization of tested sample units rather than testing over temperature and voltage of each unit. Z-World may qualify components to operate within a range of parameters that is different from the manufacturer's recommended range. This strategy is believed to be more economical and effective. Additional testing or burn-in of an individual unit is available by special arrangement.

## **Company Address**

**Z-World, Inc.** 2900 Spafford Street Davis, California 95616-6800 USA Telephone: (530) 757-3737 Facsimile: (530) 757-5141 Web site: http://www.zworld.com E-mail: zworld@zworld.com

# TABLE OF CONTENTS

| 1. A/D Converter Cards                               | 1  |
|------------------------------------------------------|----|
| 1.1 A/D Converter Card Features                      | 2  |
| 1.2 Installing A/D Converter Cards                   | 3  |
| 1.3 User Interface                                   | 4  |
| 1.4 User Connections                                 | 5  |
| 1.5 Power Distribution                               | 6  |
| 2. Software                                          | 7  |
| 2.1 Dynamic C Libraries                              | 8  |
| 2.1.1 Library Directories                            | 9  |
| 2.2 Smart Star A/D Converter Card Function APIs      | 10 |
| 2.3 Sample Programs                                  | 14 |
| 2.4 Using Dynamic C                                  | 15 |
| Appendix A. A/D Converter Card Specifications        | 17 |
| A.1 Electrical and Mechanical Specifications         | 18 |
| Appendix B. Field Wiring Terminals                   | 21 |
| B.1 Selecting and Installing a Field Wiring Terminal | 22 |
| B.2 Dimensions                                       | 23 |
| B.3 Pinouts                                          | 23 |
| Appendix C. Smart Star Slot Address Layout           | 25 |
| C.1 A/D Converter Card Channel Layout                | 27 |
| Index                                                | 29 |
| Schematics                                           |    |

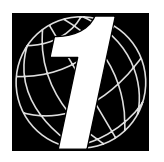

# 1. A/D CONVERTER CARDS

Chapter 1 describes the features of the A/D converter card, one of the I/O cards designed for the Smart Star embedded control system. The Smart Star embedded control system is described in complete detail in the *Smart Star User's Manual*.

The Smart Star is a modular and expandable embedded control system whose configuration of I/O, A/D converter, D/A converter, and relay cards can be tailored to a large variety of demanding real-time control and data acquisition applications.

The typical Smart Star system consists of a rugged backplane with a power supply, a CPU card, and one or more I/O cards. The CPU card plugs into a designated slot on the backplane chassis, which has seven additional slots available for I/O cards to be used in any combination. A high-performance Rabbit 2000 microprocessor on the CPU card operates at 25.8 MHz to provide fast data processing.

# 1.1 A/D Converter Card Features

Three models of A/D converter cards are available, as shown in Table 1. Appendix A provides detailed specifications.

| I/O Card      | Model  | Features                                                           |
|---------------|--------|--------------------------------------------------------------------|
|               | SR9300 | 12-bit A/D converter, 11 channels, 0 V – 10 V                      |
| A/D Converter | SR9310 | 12-bit A/D converter, 11 channels, $-10 \text{ V} - +10 \text{ V}$ |
|               | SR9320 | 12-bit A/D converter, 11 channels, 4 mA – 20 mA                    |

Table 1. Smart Star A/D Converter Cards

Appendix A provides detailed specifications.

## 1.2 Installing A/D Converter Cards

1. Orient the backplane with the CPU card already installed and facing towards you as shown in Figure 1.

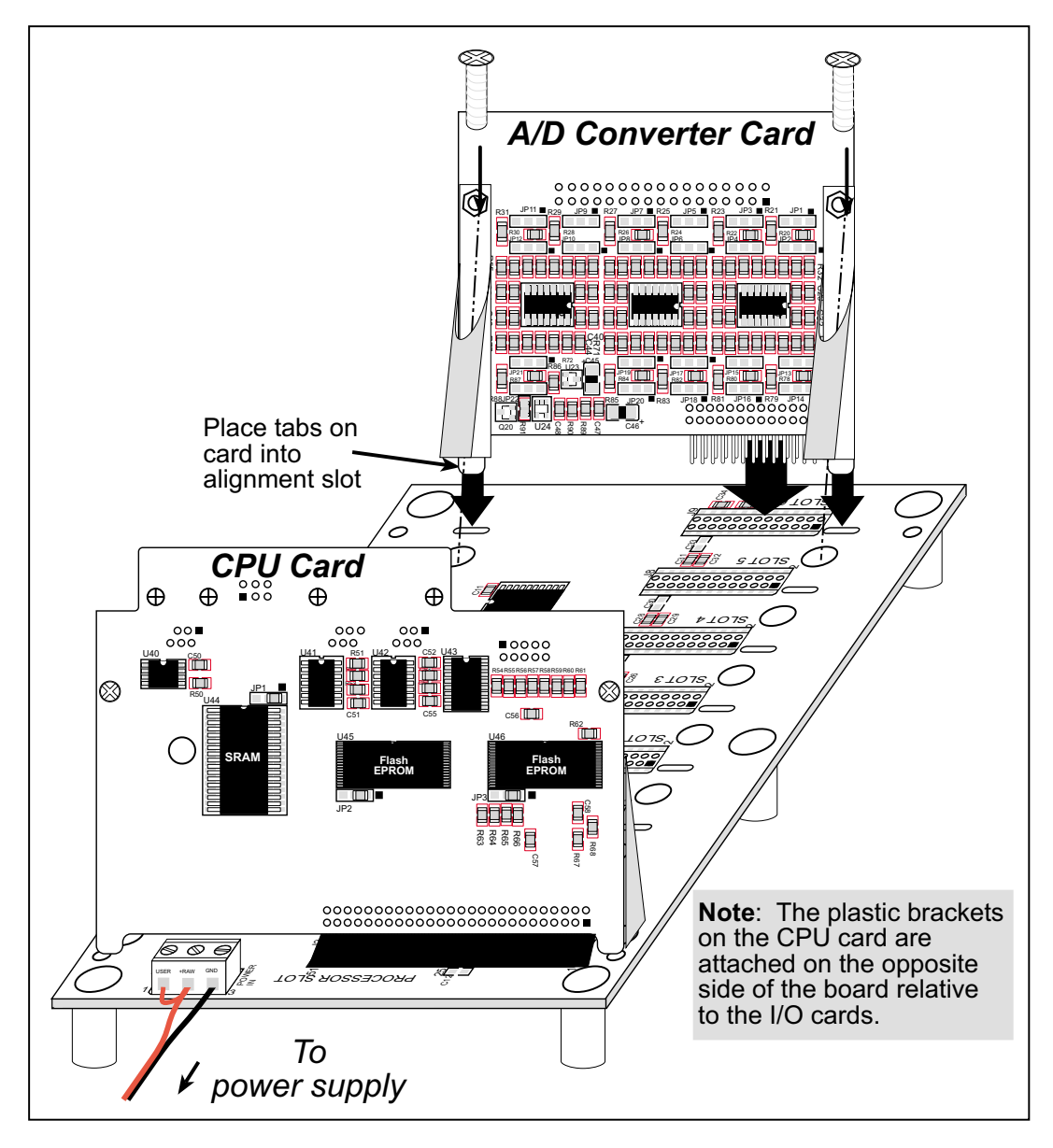

Figure 1. Installing A/D Converter Cards on the Backplane

- Position the A/D converter card above the backplane over any unused slot position (SLOT 0 to SLOT 6) as shown in Figure 1. Note the slot number and the type of I/O card since Dynamic C addresses the I/O cards by slot number.
- 3. Carefully insert the A/D converter card header into the slot on the backplane and line up the tabs on the card with the slots on the backplane as shown in Figure 1.
- 4. Use the two 4-40 screws supplied with the A/D converter card to ensure that the plastic brackets anchor the relay card firmly on the backplane. Tighten the screws as needed.

## **1.3 User Interface**

Figure 2 shows the circuit used to condition the analog signal before it goes to the A/D converter chip. Depending on the model of A/D converter card you have, it is designed to handle analog inputs of 0 V to 10 V, -10 V to +10 V, or 4–20 mA. The two different voltage ranges are handled with different gain resistors,  $R_g$ : 23.7 k $\Omega$  for the SR9300 and 12.1 k $\Omega$  for the SR9310. The input shown in Figure 2 is configured differently for the SR9320, which handles analog inputs of 4–20 mA.

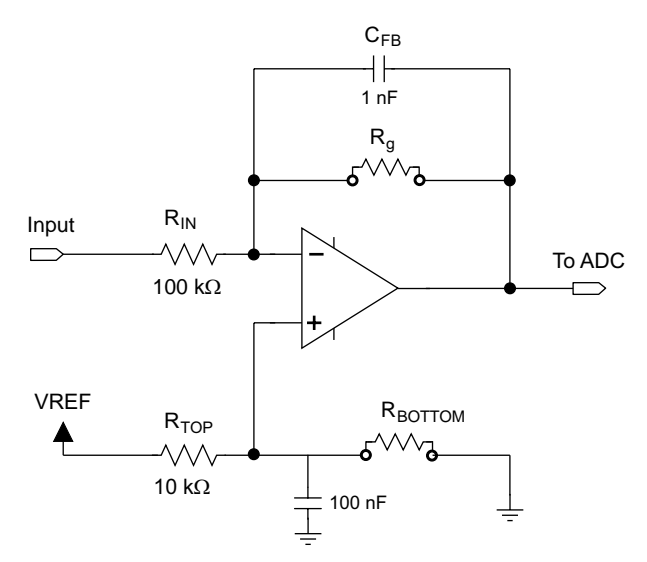

Figure 2. Analog Input Amplifier Circuit

Figure 3 shows the complete pinout for the user interface on header J2. Note that pin 1 is indicated by a small arrow on the ribbon cable connector.

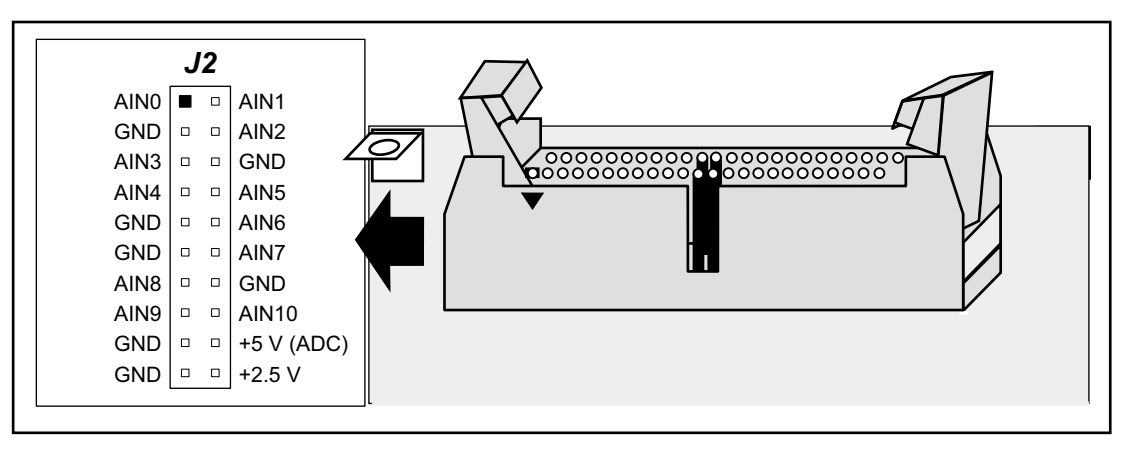

Figure 3. A/D Converter Card User Interface Pinout

## **1.4 User Connections**

Connections to the A/D converter cards are made via a ribbon cable connector or optional field wiring terminals that are either pluggable or have screw terminals. Table 2 lists the the Z-World part numbers for the FWTs.

|                 |               | Z-World Pa          | art Number                              |
|-----------------|---------------|---------------------|-----------------------------------------|
|                 |               | Pluggable Terminals | Screw Terminals                         |
| FWT Description | I/O Cards     |                     | and and and and and and and and and and |
| FWT18           | A/D Converter | 101-0421            | 101-0425                                |

Table 2. Guide to FWT Selection

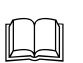

Appendix B, "Field Wiring Terminals," provides further information on FWTs, including their dimensions and pinouts.

## **1.5 Power Distribution**

Figure 4 shows the power distribution on the A/D converter card.

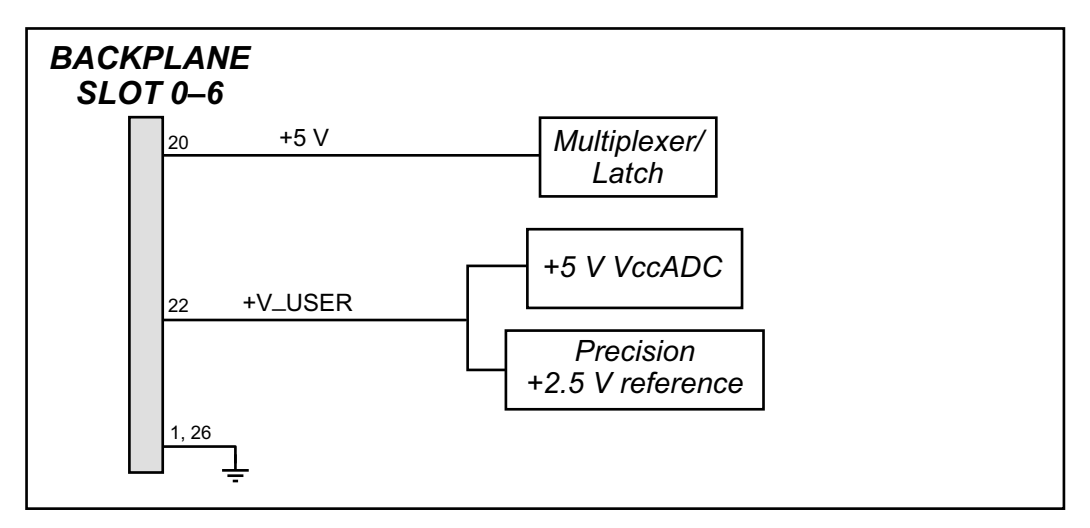

Figure 4. A/D Converter Card Power Distribution

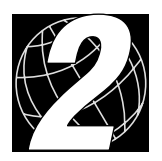

# 2. SOFTWARE

Dynamic C Premier is an integrated development system for writing embedded software. It runs on an IBM-compatible PC and is designed for use with Z-World controllers and other controllers based on the Rabbit microprocessor.

Chapter 2 provides the libraries, function calls, and sample programs related to the Smart Star A/D converter cards.

## 2.1 Dynamic C Libraries

With Dynamic C running, click **File** > **Open**, and select **Lib**. The following list of Dynamic C libraries and library directories will be displayed.

| Open                        |                       |               | ? ×          |
|-----------------------------|-----------------------|---------------|--------------|
| Look in: 🛛 🔂 L              | ib                    | -             |              |
| Bioslib                     | 📓 Costate.lib         | 📓 SLICE.lib   | 📓 Xmem.lib   |
| 📄 Icom                      | 🛃 FFT.lib             | 📓 STDIO.lib   |              |
| 📃 Jrablib                   | 📓 MATH.lib            | 📓 String.lib  |              |
| 🚞 Smrtstar                  | 📓 Program.lib         | 📓 Sys.lib     |              |
| 🚞 Тсрір                     | 📓 RS232.lib           | 📓 Ucos2.lib   |              |
| 📓 COFUNC.lib                | 📓 RTCLOCK.lib         | 📓 Vdriver.lib |              |
|                             |                       |               |              |
| •                           |                       |               | •            |
| File <u>n</u> ame:          |                       |               | <u>O</u> pen |
| Files of <u>type</u> : Sour | rce Files (*.c;*.lib) | •             | Cancel       |
|                             |                       |               |              |

One library directory is specific to the Smart Star.

• **SMRTSTAR**—libraries associated with features specific to the Smart Star control system.

Other functions applicable to all devices based on the Rabbit 2000 microprocessor are described in the *Dynamic C Premier User's Manual*.

### 2.1.1 Library Directories

The **SMRTSTAR** directory contains libraries required to operate the Smart Star control system.

| Open                                         |                          |   |   |            | ? ×                    |
|----------------------------------------------|--------------------------|---|---|------------|------------------------|
| Look <u>i</u> n:                             | 🔁 Smrtstar               | • | £ | <u>e</u> * | 0-0-<br>0-0-           |
| 📓 Smrtstar.lib                               |                          |   |   |            |                        |
|                                              |                          |   |   |            |                        |
|                                              |                          |   |   |            |                        |
|                                              |                          |   |   |            |                        |
|                                              |                          |   |   |            |                        |
| File <u>n</u> ame:                           |                          |   |   |            | <u>O</u> pen           |
| Files of type:                               | Source Files (*.c,*.lib) |   | - |            | Cancel                 |
| File <u>n</u> ame:<br>Files of <u>t</u> ype: | Source Files (*.c;*.lib) |   | • |            | <u>O</u> pen<br>Cancel |

• **SMRTSTAR.LIB**—This library supports all the functions needed by the Smart Star systems including digital I/O cards, relay cards, D/A converter and A/D converter cards, and serial communication.

Functions dealing with the A/D converter cards are described in this manual. Functions relevant to the other I/O cards are described in the manual specific to the I/O card. Functions dealing with the backplane and the CPU card are described in the *Smart Start* (*SR9000*) *User's Manual*.

### 2.2 Smart Star A/D Converter Card Function APIs

```
int anaInEERd(int channel);
```

The A/D converter card calibration constants, gain, and offset are stored in the factory in the upper half of the EEPROM on the A/D converter card. Use this function to read the A/D converter card calibration constants, gain, and offset from the upper half of the EEPROM on the A/D converter card

#### **Parameters**

channel is the analog input channel. channel should be passed as

```
channel = (slotnumber * 128) + (channelnumber)
```

```
where slotnumber is 0-6, and channelnumber is 0-10
```

or

```
channel = ChanAddr(slotnumber, channelnumber)
```

```
where slotnumber is 0–6, and channelnumber is 0–10.
```

#### **Return Value**

0 if successful.

```
-1—control command unacceptable.
```

-2—EEPROM address unacceptable.

#### See Also

anaInEEWr

### int anaSaveCalib();

The calibration constants may also be saved in the flash memory on the Smart Star CPU card. Doing so will speed up A/D conversions since a memory access from flash memory will be faster than from EEPROM. Use **anaSaveCalib** to save the current set of calibration constants for the analog input and output channels in the Smart Star flash memory. The calibration constants stored in flash memory can then be accessed at any time with the **anaLoadCalib** function.

If the factory-set calibration are not used, customer-measured calibration constants should first be established using the **anaInCalib** function.

#### **Return Value**

None.

#### See Also

anaLoadCalib, anaInCalib

#### int anaLoadCalib();

Reads a complete set of calibration constants for the analog input and output channels from the Smart Star flash memory on the CPU card. These should be set using the **anaInCalib** or **anaInEERd** function, then saved to flash memory using the **anaSaveCalib** function.

#### **Return Value**

None.

See Also

anaSaveCalib, anaInCalib

### void anaInCalib(int channel, int value1, float volt1,int value2, float volt2);

Used to recalibrate the response of the A/D converter channel as a linear function using the two conversion points provided. Gain and offset constants are calculated and placed into the global table **\_adcCalib**.

#### **Parameters**

```
channel is the A/D converter input channel (0–10). channel should be passed as
```

```
channel = (slotnumber * 128) + (channelnumber)
```

where slotnumber is 0-6, and channelnumber is 0-10

or

#### channel = ChanAddr(slotnumber, channelnumber)

where **slotnumber** is 0–6, and **channelnumber** is 0–10.

**value1** is the first A/D converter value.

volt1 is the voltage corresponding to the first A/D converter value.

value2 is the second A/D converter value.

volt2 is the voltage corresponding to the first A/D converter value.

#### **Return Value**

0 if successful, -1, if not able to make calibration constants.

#### See Also

anaIn, anaInVolts

## int anaInEEWr(int channel);

Writes the calibration constants, gain, and offset to the upper half of the EEPROM on the A/D converter card.

#### **Parameters**

channel is the analog input channel. channel should be passed as

```
channel = (slotnumber * 128) + (channelnumber)
```

```
where slotnumber is 0-6, and channelnumber is 0-10
```

or

```
channel = ChanAddr(slotnumber, channelnumber)
```

```
where slotnumber is 0–6, and channelnumber is 0–10.
```

#### **Return Value**

0 if successful.

- -1-control command unacceptable.
- -2—EEPROM address unacceptable.
- -3-data value unacceptable.

#### See Also

anaInEERd, \_anaInEEWr

### int anaIn(int channel);

Reads the state of an analog input channel.

#### Parameters

channel is the analog input channel to read. channel should be passed as

channel = (slotnumber \* 128) + (channelnumber)

```
where slotnumber is 0-6, and channelnumber is 0-10
```

or

```
channel = ChanAddr(slotnumber, channelnumber)
```

```
where slotnumber is 0-6, and channelnumber is 0-10.
```

#### **Return Value**

A value corresponding to the voltage on the analog input channel, 0–4095.

#### See Also

anaInCalib, anaInVolts

#### int anaInVolts(int channel);

Reads the state of an analog input channel and uses the previously set calibration constants to convert the state to volts.

#### **Parameters**

channel is the analog input channel. channel should be passed as

```
channel = (slotnumber * 128) + (channelnumber)
where slotnumber is 0-6, and channelnumber is 0-10
```

or

```
channel = ChanAddr(slotnumber, channelnumber)
```

where **slotnumber** is 0–6, and **channelnumber** is 0–10.

#### **Return Value**

A voltage value corresponding to the voltage on the analog input channel, 0–4095.

#### See Also

anaIn, anaInCalib

## 2.3 Sample Programs

Sample programs are provided in the Dynamic C **Samples** folder, which is shown below.

| Open                  |                     |           | ? ×          |
|-----------------------|---------------------|-----------|--------------|
| Look in: 🛛 🔂 Sar      | mples               | •         | ••••<br>•••• |
| Cofunc                | 🚞 Jackrab           | 🧰 topip   | 🎦 De         |
| 🚞 COREMODULE          | 🚞 Rtelock           | 🧰 Timerb  | 🎦 De         |
| 📃 Costate             | 🚞 Serial            | 🚞 UCos-II | 🔑 FF         |
| 📄 Fft                 | 🚞 Slice             | 🚞 Vdriver | 🔁 GL         |
| 📃 Icom                | 🚞 Smrtstar          | 🚞 Xmem    | 🔁 L.C        |
| 🔲 Intrupts            | 🚞 Sysclock          | 🞦 Demo1.c | 🎦 PC         |
|                       |                     |           |              |
| •                     |                     |           | •            |
| File <u>n</u> ame:    |                     |           | <u>O</u> pen |
| Files of type: Source | e Files (*.c;*.lib) | <u> </u>  | Cancel       |

The various folders contain specific sample programs that illustrate the use of the corresponding Dynamic C libraries. For example, the sample program **PONG.C** demonstrates the output to the **STDIO** window.

The **SMRTSTAR** folder provides sample programs specific to the Smart Star control system. Each sample program has comments that describe the purpose and function of the program. Follow the instructions at the beginning of the sample program.

Let's take a look at sample programs for the relay card in the **SMRTSTAR** folder.

| Open                                                                                                    |                                                            |   |   | ? ×                  |
|----------------------------------------------------------------------------------------------------|------------------------------------------------------------|---|---|----------------------|
| Look jn:                                                                                                 | 🔄 Smrtstar                                                 | • |   | 9-9-<br>5-5-<br>5-6- |
| MASTER.         SLAVE.c         SSTAR23:         SSTAR5w         SSTAR5w         SSTARAD         SSTARAD | SSTARAD3.c<br>SSTARIO.c<br>2.c<br>SSTARRLY.c<br>1.c<br>2.c |   |   |                      |
| File <u>n</u> ame:                                                                                       | [                                                          |   |   | <u>O</u> pen         |
| Files of <u>type</u> :                                                                                   | Source Files (*.c;*.lib)                                   |   | - | Cancel               |

- **SSTARAD1.C**—Demonstrates how to calibrate an A/D converter channel using two known voltages, and defines the two coefficients, gain and offset. These coefficients are then read back to compute the equivalent voltage.
- **SSTARAD2.C**—Reads and displays voltage and equivalent values of each A/D converter channel. Calibrations must have been previously stored into flash memory before running this program. See sample program **SSTARAD3.C**.
- **SSTARAD3.C**—Demonstrates how to calibrate all A/D converter channels using two known voltages and defines the two coefficients, gain and offset. These coefficients are then read back to compute the equivalent voltage and are saved to flash memory.

# 2.4 Using Dynamic C

To run a sample program, open it with the **File** menu (if it is not still open), compile it using the **Compile** menu, and then run it by selecting **Run** in the **Run** menu. The CPU card must be in Program Mode (see Section 3.1, "Switching Between Program Mode and Run Mode," in the *Smart Start (SR9000) User's Manual*) and must be connected to a PC using the programming cable as described in Section 2.3, "Programming Cable Connections," in the *Smart Start (SR9000) User's Manual*.

More complete information on Dynamic C is provided in the *Dynamic C Premier User's Manual*.

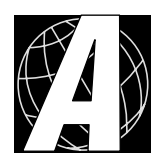

# APPENDIX A. A/D CONVERTER CARD SPECIFICATIONS

Appendix A provides the specifications for the Smart Star A/D converter card.

## A.1 Electrical and Mechanical Specifications

Figure A-1 shows the mechanical dimensions for the A/D converter card.

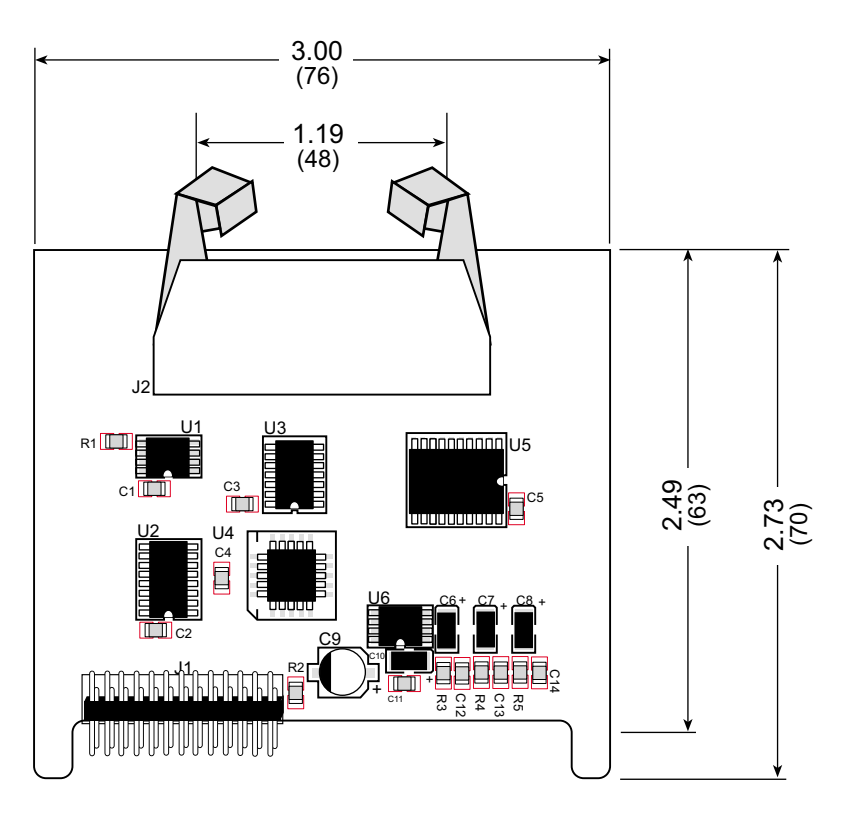

Figure A-1. Relay Card Dimensions

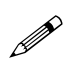

All diagram and graphic measurements are in inches followed by millimeters enclosed in parentheses.

Table A-1 lists the electrical, mechanical, and environmental specifications for the A/D converter card.

| Parameter                                | Specification                                                                                                    |
|------------------------------------------|----------------------------------------------------------------------------------------------------|
| Board Size                               | 2.73" × 3.00" × 0.44"<br>(70 mm × 76 mm × 11 mm)                                                                                        |
| Connectors                               | one $2 \times 10$ latch/eject ribbon connector, 0.1 inch pitch                                                                          |
| Operating Temperature                    | $-40^{\circ}$ C to $+70^{\circ}$ C                                                                                                    |
| Humidity                                 | 5% to 95%, noncondensing                                                                                                    |
| Power Requirements                       | <ul> <li>5 V DC at 40 mA from backplane (+5 V supply)</li> <li>9 V to 30 V DC, 35 mA at 24 V DC, +RAW/+V_USER from backplane</li> </ul> |
| Number of Inputs                         | 11 conditioned channels                                                                                                    |
| Analog Input Ranges                      | 0 V to +10 V, -10 V to +10 V, 4 mA to 20 mA                                                                                             |
| Resolution                               | 12 bits (0-4095)                                                                                                    |
| Conversion Time<br>(including Dynamic C) | 0.2 ms/channel                                                                                                    |
| Input Stability                          | ± <sup>1</sup> / <sub>2</sub> count                                                                                                    |
| Input Impedance                          | 100 k $\Omega$ min. for 0 V to +10 V range                                                                                              |
| Linearity Error (end to end)             | ±1 count                                                                                                    |

Table A-1. A/D Converter Card Specifications

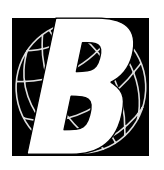

# APPENDIX B. FIELD WIRING TERMINALS

Appendix B explains how to prepare the connector on an I/O card to accept a field wiring terminal, and how to secure the field wiring terminal to the I/O card. The dimensions for the field wiring terminals are included.

# **B.1 Selecting and Installing a Field Wiring Terminal**

Connections to the I/O cards are made via a ribbon cable connector or optional field wiring terminals that are either pluggable or have screw terminals. Three different Field Wiring Terminals (FWTs) are available. Table B-1 lists the I/O cards and the Z-World part numbers for the corresponding FWTs.

|                 |                                                                | Z-World Pa          | rt Number       |
|-----------------|----------------------------------------------------------------|---------------------|-----------------|
| FWT Description | I/O Cards                                                      | Pluggable Terminals | Screw Terminals |
| FWT27           | Digital I/O (SR9200 series)<br>Relay (SR9510)                  | 101-0420            | 101-0424        |
| FWT18           | A/D Converter (SR9300 series)<br>D/A Converter (SR9400 series) | 101-0421            | 101-0425        |
| FWT18R          | Relay (SR9500)                                                 | 101-0422            | 101-0426        |

Table B-1. Guide to FWT Selection

Before you can install the FWT you selected for your I/O card, you must remove the tabs from the connector on the I/O card. To do so, move the tab inwards as shown in Figure B-1. Then insert a screwdriver into the space below the tab on the side of the connector and gently nudge the tab up and out. If you are careful, the tab will remain intact to be saved and snapped back in place for future use.

Plug the FWT connector into the connector on the A/D converter card. Be sure to position the pluggable or screw connectors so that the edge of the FWT they are on faces outwards from the A/D converter card as shown in Figure B-2. Position the mylar insulator above the FWT as shown in Figure B-2 to protect the header pins on the printed circuit board, and secure the FWT using the two  $4-40 \times \frac{1}{4}$  screws supplied.

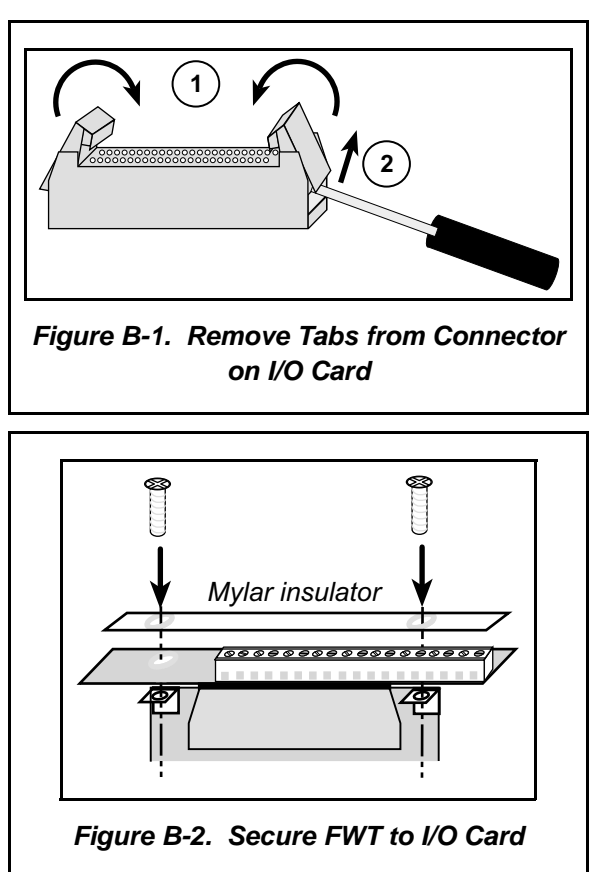

### **B.2** Dimensions

Figure B-3 shows the FWT dimensions.

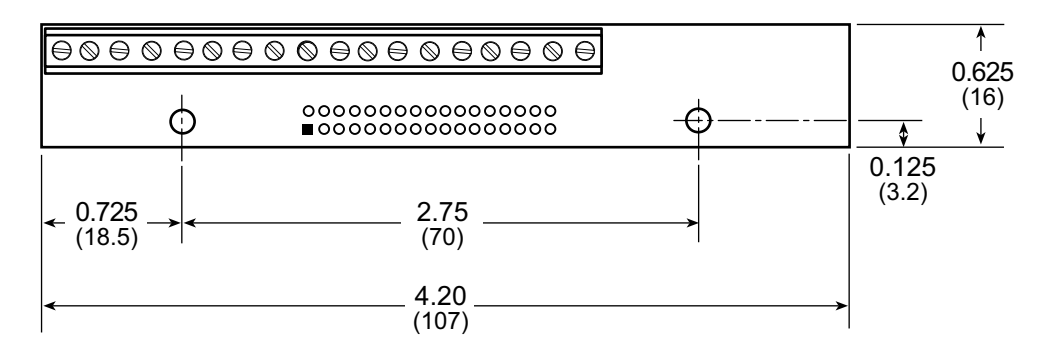

Figure B-3. FWT Dimensions

All diagram and graphic measurements are in inches followed by millimeters enclosed in parentheses.

|        | 1<br>2<br>3<br>4<br>5<br>6<br>7<br>8<br>9<br>■ 10<br>11<br>11<br>12<br>13<br>• 12<br>• 13<br>• 14<br>• 15<br>• 16<br>• 17<br>• 18 | 0 $0$ $0$ $0$ $0$ $0$ $0$ $0$ $0$ $0$ | GND<br>AIN2<br>GND<br>AIN2<br>AIN3<br>GND<br>AIN4<br>AIN5<br>GND<br>AIN6<br>GND<br>AIN7<br>AIN8<br>GND<br>AIN7<br>AIN8<br>GND<br>AIN7<br>AIN8<br>GND<br>AIN10<br>GND<br>+5 V (ADC) |    |
|--------|----------------------------------------------------------------------------------------------------|---------------------------------------|----------------------------------------------------------------------------------------------------|----|
| Figure | e B-4.                                                                                                    | FV                                    | VT Pinout fo                                                                                                    | or |

# **B.3** Pinouts

Figure B-4 shows the pinout for the FWTs used on the A/D converter cards. Note that AIN0 is not available when using a FWT.

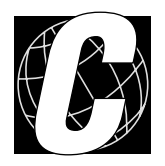

# APPENDIX C. SMART STAR SLOT ADDRESS LAYOUT

Appendix C provides information about the register addresses for the various I/O card slots on the backplane. The information in this appendix will be of interest to more advanced users.

The slots on the Smart Star backplane are accessed as external registers via the Rabbit 2000's assembly **IOE** prefix or via standard Rabbit BIOS functions. More convenient functions specific to the Smart Star control system have been written to provide more flex-ibility; for example, there is now a provision for the automatic update of shadow registers for each slot and for each register.

The Smart Star design routes four address bits to each slot, providing 16 register addresses for each slot. These bits are passed through as bits 0-3 of the register address. The slot number itself is assigned to bits 6-8 of the address. In addition, the backplane design requires that bits 13 and 14 be high and that bit 9 be low. The simplest way to enforce this is to use a base address of 0x6000. Table C-1 provides the address layout for accessing the Smart Star backplane slots, where S*n* is the binary representation of the slot number (0-6), R*n* is the binary representation of the register numbers (0-15), and *X* means the value does not matter.

Table C-1. Smart Star External Register Address Bitmap

| A15 | A14 | A13 | A12 | A11 | A10 | A9 | <b>A8</b> | A7         | <b>A</b> 6 | A5 | A4 | A3 | A2 | A1 | A0 |
|-----|-----|-----|-----|-----|-----|----|-----------|------------|------------|----|----|----|----|----|----|
| 0   | 1   | 1   | 0   | X   | X   | 0  | S2        | <b>S</b> 1 | <b>S</b> 0 | X  | X  | R3 | R2 | R1 | R0 |

This bit mapping of the external register address provides the register addresses for each slot as listed in Table C-2.

| Slot Number | Address Range |
|-------------|---------------|
| 0           | 0x6000-0x600F |
| 1           | 0x6040-0x604F |
| 2           | 0x6080–0x608F |
| 3           | 0x60C0-0x60CF |
| 4           | 0x6100–0x610F |
| 5           | 0x6140–0x614F |
| 6           | 0x6180–0x618F |

Table C-2. Slot External Register Addresses

# C.1 A/D Converter Card Channel Layout

The A/D converter card contains a single 11-input 12-bit A/D converter, TLC2543. The method of interfacing to this chip is a combination of single-bit writes via board registers and synchronous clocked serial access via the CPU card's serial port B, which is extended across all eight slots. In addition, a serial EEPROM is installed on the A/D converter card to store the calibration constants.

| Address | Data Bits   | Value                                                            | Description                            |                           |  |  |
|---------|-------------|------------------------------------------------------------------|----------------------------------------|---------------------------|--|--|
| 0x0     | Write D7–D0 | D7–D4 selects input channel,<br>D3–D0 selects conversion channel | Load A/D converter with data byte      |                           |  |  |
| 0.0     | Read D1     | 0                                                                | A/D converter end of conversion signal |                           |  |  |
| 0.00    |             | 1                                                                | A/D converter busy                     |                           |  |  |
| 0x1     | Write D0    | Write D0                                                         |                                        | Enable A/D conversion     |  |  |
|         |             | 1                                                                | Disable A/D conversion                 |                           |  |  |
| 0x2     | Write D0    | 0                                                                | EEPROM clock line low                  |                           |  |  |
|         |             | 1                                                                | EEPROM clock line high                 |                           |  |  |
| 0x3     | Write D0    | 0                                                                | EEPROM data line low                   |                           |  |  |
|         |             | 1                                                                | EEPROM data line high                  |                           |  |  |
| 0x0     | Read D2     | 0 Decid D2                                                       |                                        | EEPROM acknowledge signal |  |  |
|         |             | 1                                                                | EEPROM busy                            |                           |  |  |

Table C-3. A/D Converter Card Control Registers

# INDEX

## Α

| A/D converter cards               |
|-----------------------------------|
| models2                           |
| analog input conditioning circuit |
| 4                                 |

# D

| dimensions               |
|--------------------------|
| A/D converter card18     |
| field wiring terminals23 |
| Dynamic C Premier15      |
| basic instructions15     |
| libraries8               |

## F

| features2                       |
|---------------------------------|
| field wiring terminals22        |
| A/D convertre card pinout .23   |
| dimensions23                    |
| guide to FWT selection5, 22     |
| installation22                  |
| positioning on I/O card22       |
| remove tabs on I/O card con-    |
| nector22                        |
| FWT. See field wiring terminals |
|                                 |

# I

| I/O cards                |
|--------------------------|
| attaching to backplane3  |
| installation             |
| field wiring terminals22 |
| I/O cards3               |

## Ρ

| pinout                         |
|--------------------------------|
| A/D converter card user inter- |
| face4                          |
| FWT18 field wiring terminal .  |
| 23                             |
| power distribution6            |

# S

| sample programs14      |
|------------------------|
| <b>SSTARAD1.C</b> 15   |
| <b>SSTARAD2.C</b> 15   |
| <b>SSTARAD3.C</b> 15   |
| slot address layout25  |
| software8              |
| libraries8             |
| SMRTSTAR.LIB8,9        |
| sample programs14      |
| SMRTSTAR.LIB           |
| <b>anaIn</b> 13        |
| anaInCalib11           |
| anaInEERd10            |
| <b>anaInEEWr</b> 12    |
| anaInVolts13           |
| anaLoadCalib11         |
| anaSaveCalib10         |
| specifications17       |
| A/D converter card     |
| dimensions18           |
| electrical19           |
| temperature19          |
| field wiring terminals |
| dimensions23           |

# **S**CHEMATICS

090-0086 A/D Converter Card (SR9300) Schematic 090-0102 FWT18 Schematic

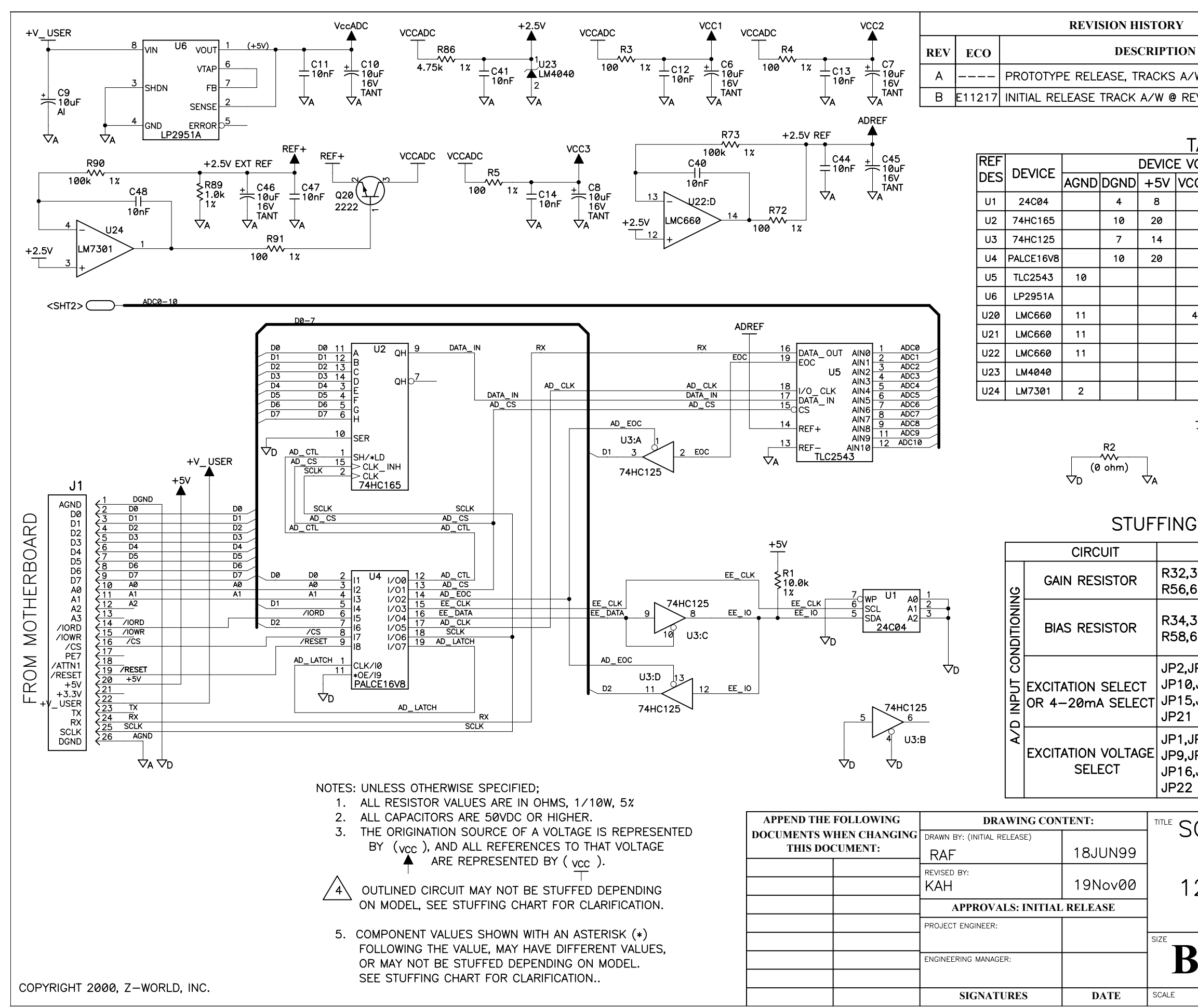

|                                                                                                    |                    |                    |                     |                     | REVISION APPROVAL |               |                  |         |                              |                         |                       |  |
|----------------------------------------------------------------------------------------------------|--------------------|--------------------|---------------------|---------------------|-------------------|---------------|------------------|---------|------------------------------|-------------------------|-----------------------|--|
| DN                                                                                                    |                    |                    |                     | PROJECT<br>ENGINEER |                   | APP<br>D      | APPROVAL<br>DATE |         | DOCUMENT<br>CONTROL          |                         | APPROVAL<br>DATE      |  |
| A/W @ REV—A                                                                                                    |                    |                    |                     |                     |                   |               |                  |         |                              |                         |                       |  |
| REV-B                                                                                                    |                    |                    |                     |                     |                   |               |                  |         |                              |                         |                       |  |
| TABLE A                                                                                                    |                    |                    |                     |                     |                   |               |                  |         |                              |                         |                       |  |
| VOL.                                                                                                    | TAGE II            | NFORM              | IATION              | 1                   |                   |               | D<br>FILT        |         | DEV<br>FILTER                | /ICE:<br>R CAP          |                       |  |
| /CC1                                                                                                    | VCC2               | VCC3               | ADR                 | EF VCCAD            |                   |               | N                | 2       | REF DE                       | S(s)                    |                       |  |
|                                                                                                    |                    |                    |                     |                     |                   |               | 1 6 11 16        |         | C2                           |                         |                       |  |
|                                                                                                    |                    |                    |                     |                     |                   |               | 1,0,11,10        |         | C3                           |                         |                       |  |
|                                                                                                    |                    |                    |                     |                     |                   |               |                  |         | C4                           |                         |                       |  |
|                                                                                                    |                    |                    |                     | 20                  |                   |               |                  | C5. C44 |                              |                         |                       |  |
|                                                                                                    |                    |                    |                     |                     |                   |               |                  |         |                              |                         |                       |  |
| 4                                                                                                    |                    |                    |                     |                     |                   |               |                  |         | C12                          |                         |                       |  |
|                                                                                                    | 4                  |                    |                     |                     |                   |               |                  |         | C13                          |                         |                       |  |
|                                                                                                    |                    | 4                  |                     |                     |                   |               |                  |         | C14                          |                         |                       |  |
|                                                                                                    |                    |                    |                     |                     |                   |               |                  |         | C41                          |                         |                       |  |
|                                                                                                    |                    |                    |                     |                     | 5                 |               |                  |         | C11                          |                         |                       |  |
| $\begin{array}{c} +5V \\ \hline C1 \\ \hline 10nF \\ \hline 10nF \\ \hline \end{array} \begin{array}{c} C2 \\ 10nF \\ \hline 10nF \\ \hline \end{array} \begin{array}{c} C4 \\ \hline C5 \\ \hline 10nF \\ \hline \hline \end{array} \begin{array}{c} C5 \\ \hline 10nF \\ \hline \hline \end{array} \begin{array}{c} C4 \\ \hline \hline \end{array} \begin{array}{c} C5 \\ \hline \hline \end{array} \begin{array}{c} C4 \\ \hline \hline \end{array} \begin{array}{c} C5 \\ \hline \hline \end{array} \begin{array}{c} C5 \\ \hline \hline \end{array} \begin{array}{c} C4 \\ \hline \hline \end{array} \begin{array}{c} C5 \\ \hline \hline \end{array} \begin{array}{c} C5 \\ \hline \hline \end{array} \begin{array}{c} C5 \\ \hline \hline \end{array} \begin{array}{c} C5 \\ \hline \hline \end{array} \begin{array}{c} C5 \\ \hline \hline \end{array} \end{array}$ |                    |                    |                     |                     |                   |               |                  |         |                              |                         |                       |  |
| IC T                                                                                                    |                    | F                  |                     |                     |                   |               |                  |         |                              | -                       |                       |  |
|                                                                                                    |                    | _                  |                     |                     | <u>N</u>          | IOD           | EL               |         |                              | _                       |                       |  |
|                                                                                                    | PART               |                    | SI                  | R9300               |                   |               | SR9310           |         |                              | -                       |                       |  |
| 2,39,4<br>6,63,0                                                                                                    | 40,47,4<br>64,71,7 | 48,55,<br>77       | 23.7k 1%            |                     |                   |               | 12.1k 1%         |         |                              |                         |                       |  |
| 4,37,42,45,50,53<br>3,61,66,69,75                                                                                                    |                    |                    | 39.2k 1%            |                     |                   |               | 8.06k 1%         |         |                              |                         |                       |  |
| 2,JP4,JP6,JP8<br>0,JP12,JP13<br>5,JP17,JP19<br>1                                                                                                    |                    |                    | NOT INSTALLE        |                     | TALLE             | :D 1          | NOT INSTALLED    |         |                              |                         |                       |  |
| ,JP3,JP5,JP7<br>,JP11,JP14,<br>6,JP18,JP20<br>22                                                                                                    |                    |                    | NOT                 | NOT INSTALLED       |                   | :D 1          | NOT INSTALLED    |         |                              |                         |                       |  |
| 5C                                                                                                    | HEN<br>SR9<br>BI   | 1ATI<br>300<br>T 1 | C C<br>7 S<br>1 — ( |                     | GR<br>RIES<br>IAN | AN<br>S<br>NE | 1<br>EL          | 29<br>1 | 00 SPA<br>DAVIS,<br>530 - 7: | FF01<br>CA 9:<br>57 - 4 | RD ST.<br>5616<br>616 |  |
|                                                                                                    |                    |                    |                     |                     |                   |               |                  |         |                              |                         |                       |  |
| 3                                                                                                    | 5 090-0086         |                    |                     |                     |                   |               |                  |         |                              |                         |                       |  |

NONE

RELEASE DATE

SHEET 1 OF 2

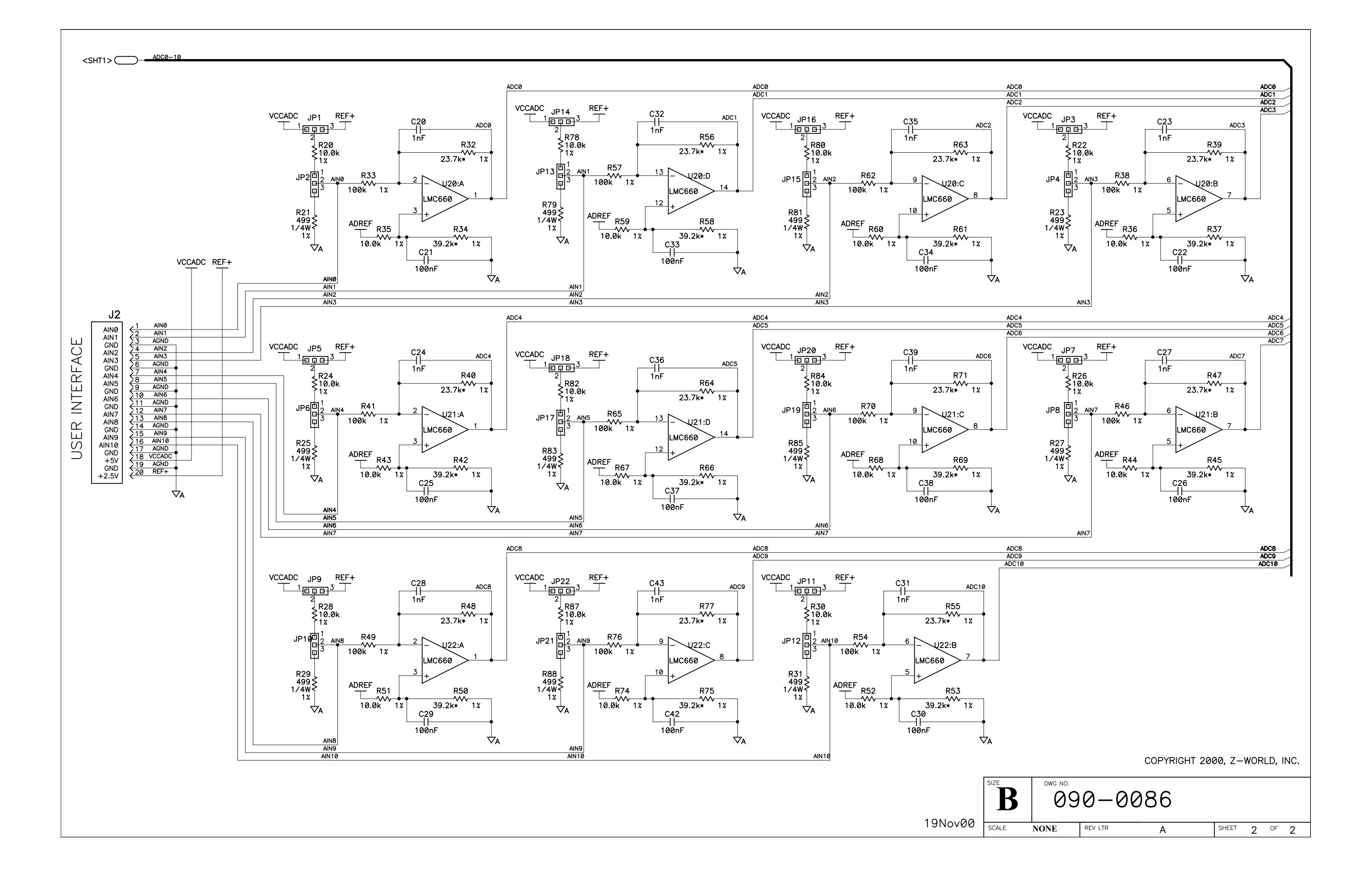

| REVISION HISTORY |        |                 |                     | REVISION APPROV  |                |  |  |
|------------------|--------|-----------------|---------------------|------------------|----------------|--|--|
| REV              | ECO    | DESCRIPTION     | PROJECT<br>ENGINEER | APPROVAL<br>DATE | DOCUM<br>CONTR |  |  |
| Α                | E11217 | INITIAL RELEASE |                     |                  |                |  |  |

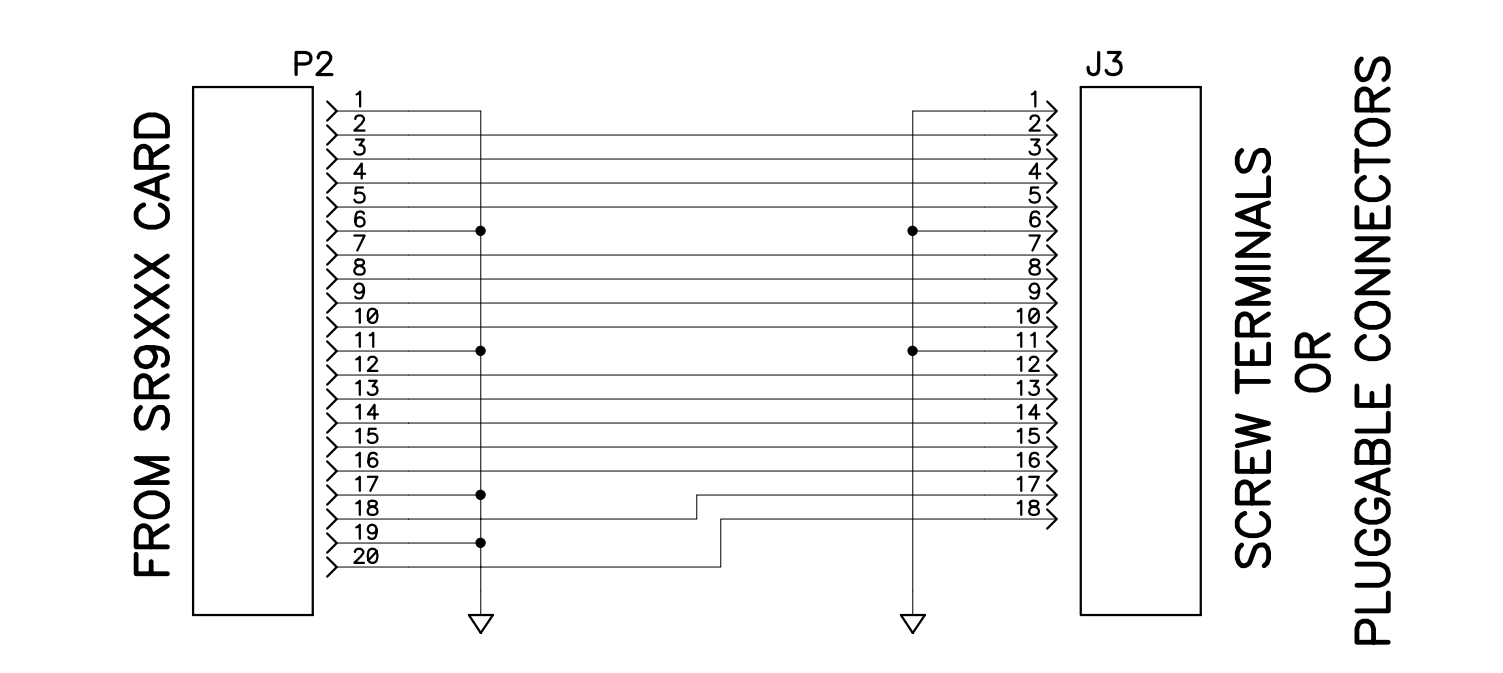

COPYRIGHT 2000, Z-WORLD, INC.

| APPEND THE FOLLOWING    | DRAWING CON                 | TENT:     |              |              |            |  |
|-------------------------|-----------------------------|-----------|--------------|--------------|------------|--|
| DOCUMENTS WHEN CHANGING | DRAWN BY: (INITIAL RELEASE) |           |              | ATTC DIAGNAM | 4          |  |
| <br>THIS DOCUMENT:      |                             | 08DEC99   | SR9XXX       |              |            |  |
|                         |                             | 265 - 200 | 10           |              |            |  |
|                         |                             | гозерия   |              | PUSITION     | 2900<br>DA |  |
|                         | APPROVALS: INITIAI          | L RELEASE |              |              | 53         |  |
|                         | PROJECT ENGINEER:           |           |              |              | _          |  |
|                         |                             |           | SIZE DWG NO. |              |            |  |
|                         | ENGINEERING MANAGER:        |           |              | 090-0102     |            |  |
|                         |                             |           |              |              |            |  |
|                         | SIGNATURES                  | DATE      | SCALE NONE   | RELEASE DATE | SHEET      |  |

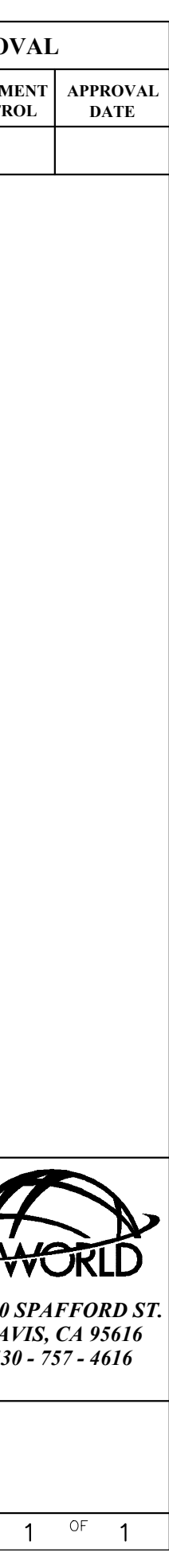